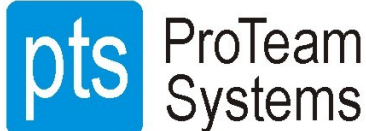

### ELDES ESIM 320 VÄRAVAKONTROLLER ELDES CLOUD SERVICE KASUTAMISJUHEND SEADME HALDAJALE

Eldes Cloud Service kaudu saab ESIM 320 väravakontrolleri haldaja seadet veebi kaudu kaughallata. Selleks peab seadmes oleval SIM kaardil olema lubatud internetiühendus millega võivad kaasneda kulud.

Teenuse käivitamiseks peab minema **Eldes Cloud Service Gates** lehele <u>https://gates.eldesalarms.com/en/user/login.html</u>, vajadusel registreerima ennast ja sisse logima ning lisama seadme sisestades:

- seadme vabalt valitud nime,
- seadme unikaalse **Cloud Service ID** mille saadab seadme paigaldaja,
- seadmes oleva SIM kaardi telefoninumbri.

Vali **Lisa Seade** kus pane kontrollerile nimi, lahtrisse **Smart Security ID** kopeeri **Cloud Service ID**, sisesta kontrolleri telefoninumber ning vajuta **Lisa**.

| Seadme Nimi*                    | 6          |
|---------------------------------|------------|
| Nimi ei tohi olla tühi.         |            |
| Smart Security ID*              | 6          |
| ELDES Cloud Services ID ei tohi | olla tühi. |
| +37253123456                    | đ          |
| TAGASI                          | LISA       |

Cloud Service otsib seadet ning laadib sealt andmeid mis võtab aega 5 kuni 10 minutit seejärel avaneb **Halda Seadmeid** aken:

| - Värava                                 | a Seade                 |                          |                   |                  |                         |
|------------------------------------------|-------------------------|--------------------------|-------------------|------------------|-------------------------|
|                                          |                         |                          |                   |                  |                         |
|                                          |                         |                          |                   |                  |                         |
| Esin                                     | n320_test               | <b>.1</b> 50%            |                   | LISA KASUTAJA KO | NFIGURATSIOON JUHI MUUD |
|                                          |                         |                          |                   |                  |                         |
|                                          |                         |                          |                   |                  |                         |
| Seadme Inf                               | o:                      |                          |                   |                  |                         |
| Seadme Inf<br><sup>Audeli Nimi</sup>     | ESIM320_2G              | Püsivara                 | V32.00.03         |                  |                         |
| S <b>eadme Inf</b><br>Nudeli Nimi<br>MEI | ESIM320_2G<br>357788101 | Püsivara<br>Telefoni Nr. | V32.00.03<br>+372 |                  |                         |

Lisada saab rohkem kui ühe seadme.

Vajadusel tuleb lisada seadmele administraatorid kes saavad Cloud Service kaudu süsteemi muuta. Administraatoriks on mõistlik panna ka süsteemi hooldaja kelleks on tihti paigaldaja. Vajuta kasutajanime kõrval olevat noolt ning vali **Administraatorid**:

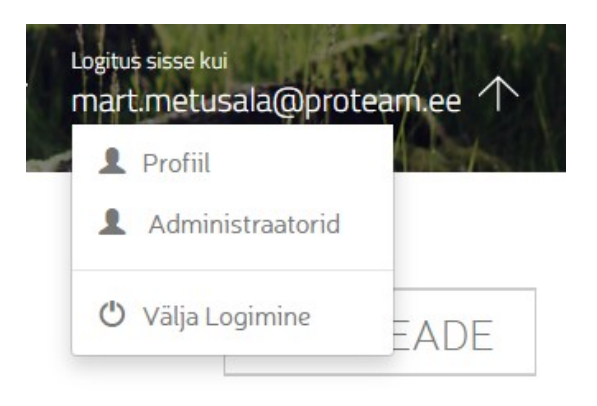

Avaneb leht kus saab administraatoreid hallata ja lisada. Lisades administraatori pane kasutajanimeks administraatori e-mail, vali salasõna ning määra mis seadet administreerida saab. <u>Teata salasõna administraatorile, seda mailiga ei saadeta!</u>

| mart.metusala@proteam.ee | 0 |              |
|--------------------------|---|--------------|
|                          | 0 |              |
| Aktiivne                 | • |              |
| Määratud                 |   | Seadme Nimi  |
|                          |   | Esim320_test |
|                          |   | TAGASI       |

### Administraatoreid saab halduse lehel ka muuta ja kustutada:

## HAlda Administraatoreid

| 2 sündmuse 1-2 kuvamine. |                             |                               |                      |
|--------------------------|-----------------------------|-------------------------------|----------------------|
| E-mail <del>-</del>      | Registreeritud <del>-</del> | Viimane külastus <del>-</del> | Staatus <del>v</del> |
| mart.metusala@gmail.com  | 2020.04.28 11:40:25         | 2020.04.28 14:30:03           | Aktiivne 🖋 🖻         |
| alari.kopper@proteam.ee  | 2020.04.28 14:52:02         | 2020.04.29 13:16:17           | Aktiivne 🖋 🖻         |
|                          | ТА                          | GASI                          |                      |
|                          |                             | l                             | lsa                  |

#### HALDA SEADMEID

| Siin on 4 valikut: |                                                                                                    |
|--------------------|----------------------------------------------------------------------------------------------------|
| LISA KASUTAJA      | kasutajate lisamine ja haldus, otsetee konfiguratsiooni all olevale<br>kasutajate haldusele                                        |
| KONFIGURATSIOON    | seadme kõigi parameetrite haldus mis mõeldud pigem süsteemi<br>hooldajale, juhend langeb kokku konfigureerimijuhendis kirjeldatuga |
| JUHI               | seadme väljundite juhtimine ning vigade ja häirete logi, mõeldud samuti<br>eeskätt süsteemi hooldajale                             |
| MUUDA              | seadme nimetuse ning telefoninumbri muutmine                                                                                       |

Vali **LISA KASUTAJA**, avaneb aken kus näha seadme parameetrid, vajadusel sünkroniseeri andmed seadmega mis võtab vähemalt minuti.

# Konfiguratsioon

| Staatus           | Võrous                                          |  |
|-------------------|-------------------------------------------------|--|
| IMEI              |                                                 |  |
| Mudeli Nimi       | ESIM320_2G                                      |  |
| Telefoni Number   | +37253044145                                    |  |
| Püsivara          | V32.00.03                                       |  |
|                   |                                                 |  |
| SUNKRONISEERI See | dmes on muudatusu. Sünkroniseerimine on nõutud. |  |

Vali:

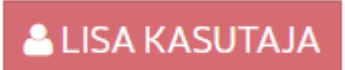

| Avaneb | kasutaja | andmebaasi | kasutaja | lisamise | aken: |
|--------|----------|------------|----------|----------|-------|
|        |          |            |          |          |       |

| 🌣 Põhisätted                                                                        | 醬 Kasutaja Andmebaas | ► Sisendite/Väljundite Juhtimine 🛄 GPRS Sätted 🛗 Ajakavad                                                                                                    | 📽 Süsteem 🛛 Sündmuste Logi                                                                                                    |
|-------------------------------------------------------------------------------------|----------------------|----------------------------------------------------------------------------------------------------|----------------------------------------------------------------------------------------------------|
| ♥ Pöhisätted       Seadme ka       Telefon *       3725054321       Nimi       Ants |                      | <ul> <li>▶ Sisendite/Väljundite JuhtimineI GPRS Sätted</li></ul>                                                                                                    | Süsteen Sündmuste Logi Ligipääsu Sätted Väljund * controller1 Ajakavastaja 1 1 2 3 4 5 6 7 8 Kehtib Kuupäevani Piiramatu MÄÄRA PIIRAMATUKS |
|                                                                                     |                      | Phone ID is used to identify unique users. Phone ID<br>will be set on first login via widget. If phone<br>changed, check "Clear ID" and click save. On the<br>next login via widget ID will be updated. | Kehtib Kellani Piiramatu Helisemise Loendur SALV. TÜHISTA LÄHTESTA                                                                         |

Sisesta kasutaja **telefoninumber** maakoodiga aga ilma "+"-ta ning soovitavalt ka **nimi** mis võimaldab kasutajat andmbaasist hõlpsamalt otsida.

Sisestades telefoni täidetakse automaatselt ära ka **mobiilirakenduse ligipääs** mis võimaldab kasutajal telefonikõne asemel juhtida kontrollerit klikates mobiilirakenduse ikooni telefoni ekraanil. Mobiilirakenduse ligipääs on vaikimis lubatud, **kasutajanimi** on telefoninumber maakoodiga aga ilma "+"-ta ning **parool** on telefoninumbri 6 viimast numbrit. Mobiilirakenduse juhend on kasutamisjuhendis.

Ligipääsu sätetes saab valida millist **väljundit** kasutaja saab juhtida mis vajalik kui on kasutuses 2 väljundit, vaikeseadena on väljund 1.

Kasutajale saab määrata eelnevalt Ajakava all sisestatud nädalapäevadest ning kellaajast sõltuva **ajakava** mil kasutaja kontrollerit juhtida saab.

Samuti saab määrata mis kuupäeva ja kellaajani või mitmenda kontrollerile helistamise korrani kasutajal ligipääs kehtib. Kui aeg või helistamiste arv täitub kustutatakse kasutaja automaatselt.

SALV. salvestab kasutaja kontrolleri andmebaasi.

<u>AJAKAVADE</u> all saab lisada kuni 8 nädalapäevadest ja ajavahemikust sõltuvat plaani mida saab kohaldada igale kasutajale aga ka kontrollerile.

| Ajakavastaja 1                                                                                               |                                                                                                    |
|----------------------------------------------------------------------------------------------------|----------------------------------------------------------------------------------------------------|
| Märkus: Alguse kuupäev ei tohi olla hilisem lõpu<br>kuupäevast.<br>Tärniga märgitud väljad on kohustuslikud. | <ul> <li>Iga Päev</li> <li>● Kindlal päeval(-del)</li> <li>Tööpäevadel</li> <li>✓ E ✓ T ✓ Meie ✓ N ✓ Fr □ L □ P</li> </ul> |
|                                                                                                    | Algus * 07:00 Lõpp * 18:00                                                                                                 |
| 1 2 3 4 5 6 7                                                                                                | 8                                                                                                    |
|                                                                                                    | SALVESTA SEADMELE LÄHTESTA Vali laetavad sätted: 2020-04-30 12:07:25   LAE                                                 |

Näiteks kui ülalolevat ajakava 1 kohaldada kasutajale saab ta kontrollerit juhtida E, T, K, N, R kella 7:00st kuin 18:00. Kui aga ajakava 1 kohaldada kontrollerile saavad kõik kasutajad vaid sellel vahemikul kontrollerit juhtida.

Põhisätete alla saab lisada neid **administraatoreid** (erinevad Cloud Service administraatoritest) kes saavad kontrollerit SMS teel konfigureerida, samuti kellele saadetakse süsteemi poolt SMS veateadetega.

| Põhisätted                                       | 📽 Kasutaja Andmebaas                                    | Sisendite/Väljundite Juhtimine                     | GPRS Sätted | 🛗 Ajakavad                                                                                       | 📽 Süsteem                                                                                                    | Sündmuste Logi                                                                                                    |
|--------------------------------------------------|---------------------------------------------------------|----------------------------------------------------|-------------|--------------------------------------------------------------------------------------------------|----------------------------------------------------------------------------------------------------|----------------------------------------------------------------------------------------------------|
| Administ                                         | raatorid                                                |                                                    |             |                                                                                                  |                                                                                                    |                                                                                                    |
| Märkus: Rahvusva<br>6506902.<br>Tärniga märgitud | iheline number, näiteks 372<br>väljad on kohustuslikud. | Admin 1<br>+ 3725031713<br>Admin 2<br>+<br>Admin 3 |             | <ul> <li>Kasu</li> <li>Saad</li> <li>Helis</li> <li>Juhti</li> <li>Luba</li> <li>Saad</li> </ul> | taja Andmebaas o<br>a Häire SMS kõigi<br>ta Tagasi Adminis<br>mise Toimingut<br>väljundi juhtimin<br>a süsteemi käivitt | on Lubatud<br>le Administraatoritele korraga<br>straatorile/Kasutajale peale Väljundi<br>e kõnega suvaliselt numbrilt.<br>umisel SMS |
| Parool                                           |                                                         | Keel                                               |             |                                                                                                  | Info SN                                                                                                    | MS Ajakavastaja                                                                                                    |
| SMS Parool *                                     |                                                         | SMS Keel *<br>English                              |             | •                                                                                                | Sagedus (p.<br>O<br>Vahemik O-                                                                                          | äevades) *                                                                                                    |
|                                                  |                                                         |                                                    |             |                                                                                                  | Aeo *                                                                                                    |                                                                                                    |

v

0:00

Valides seadmete halduse lehel **JUHI** avaneb aken kus vajutades kursoriga kontrolleri ikoonile saab kontrolleri väljundeid 1 ja 2 juhtida, samuti näeb siin probleemide ja häirete ajalugu.

| ESIM320_TEST 🙍 KO | NFIGUREERI VÕRGUS<br>VÕRG                                                                                                    | HEA   |
|-------------------|----------------------------------------------------------------------------------------------------|-------|
| Juhib             | Probleemid/Häired (0)                                                                                                    |       |
| controller1       | Pole süsteemi vigu                                                                                                    |       |
| Verkenda (56 d    | Häirete Ajalugu (2)                                                                                                    |       |
|                   | I Z2 - ON / zone2         2020-04-29         08:46:51         GMT+00:00           I Z1 - ON / zone1         2020-04-29         08:30:44         GMT+00:00 |       |
|                   |                                                                                                    | eldes |

Valides seadmete halduse lehel **MUUDA** saab muuta **seadme nime** ning SIM kaardi vahetusel ka **telefoni numbrit**:

| <ul> <li>Esim320_test</li> </ul>                                                 | 75%          | LISA KASUTAJA | KONFIGURATSIOON JUHI MUUDA |
|----------------------------------------------------------------------------------|--------------|---------------|----------------------------|
| Muuda Seadet                                                                     |              |               |                            |
| Märkus: Telefoni numbrit ei määrata automaatselt<br>peale SIM kaardi vahetamist. | Esim320_test | 0             | KOLI                       |
|                                                                                  | +37253044145 | 0             | THE KUSTUTA                |
|                                                                                  |              | SALV.         |                            |